## Lafayette College

## **Quick Reference**

## Chrome River - Logging In & Adding Alternate Email

- 1. Log into emburse.lafayette.edu.
- 2. Proceed with the DUO authentication and enter your Lafayette Net ID and Password if necessary.
- 3. You will be taken to the Chrome River landing page.

| = @ chromerver                                                                                                    | 0 0     |
|----------------------------------------------------------------------------------------------------|---------|
| service  Vester form  Could after  Could after  Coul |         |
| Conserved<br>Approximated<br>1 Committions 1 Pre-Approxim<br>2 Invited                                                                                                    | CONNECT |

4. Click on down arrow next to your name located in the upper right corner.

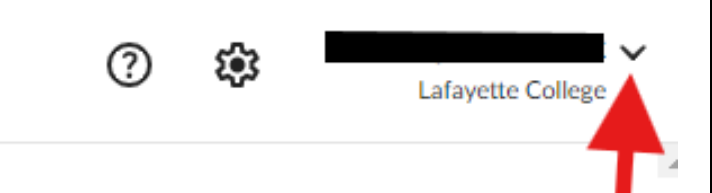

5. Click on Account Settings.

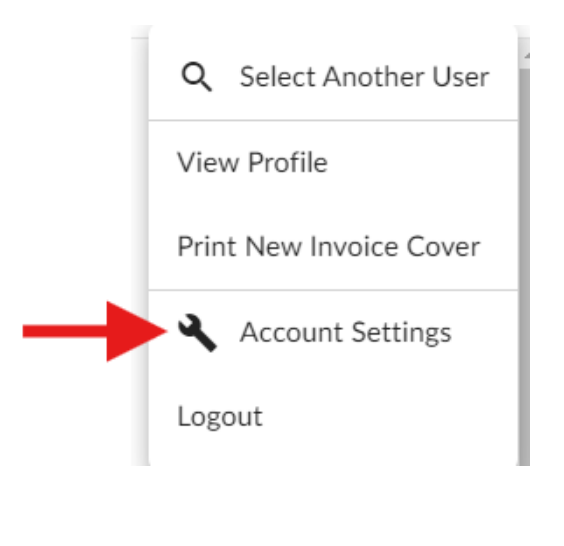

6. In the Personal Settings section, click on the Add Alternative Emails option.

| ≡ G chromeriver       |                          |
|-----------------------|--------------------------|
| —                     | Account Information      |
| Personal Settings     | Email Addresses          |
| Preferences Settings  | Primary Email            |
| Delegate Settings     |                          |
| Notification Settings | + Add Alternative Emails |
|                       |                          |
| Privacy Policy        |                          |
| About Chrome River    |                          |
|                       |                          |

7. After you enter the alternative email in the box that appears and click Add, a verification email will be sent to your primary email account.

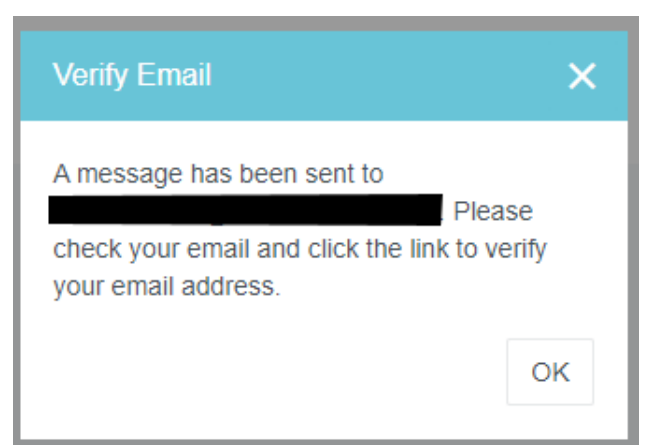

8. Return to your Lafayette email account, locate the verification email received from Chrome River and click the verification links provided.

Note - The new email address will remain in a Pending Verification states until you have completed the step above.